## ยินดีต้อนรับสู่ บมจ. หลักทรัพย์กสิกรไทย

## การให้ความยินยอมเปิดเผยข้อมูล

## ผ่าน Application K-Cyber Trade

 เข้าสู่บริการ K-Cyber Trade

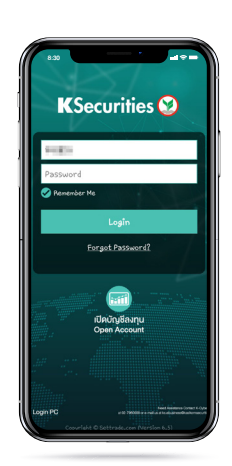

(4) หน้าจอแสดงการ ทำรายการสำเร็จ

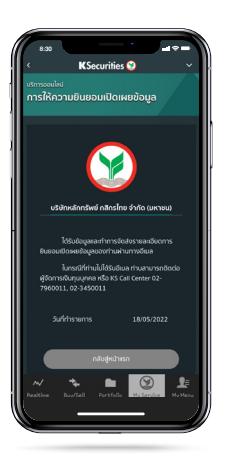

(2) ไปที่เมนู "My Service" เลือก "การให้ความยินยอม เปิดเผยข้อมูล"

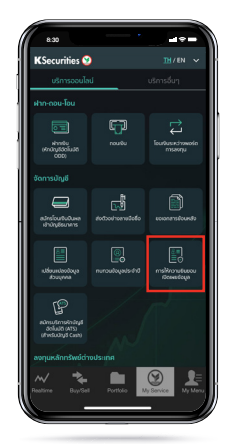

(3) เลือกให้ความยินยอมเปิดเผย ข้อมูลในแต่ละหัวข้อ

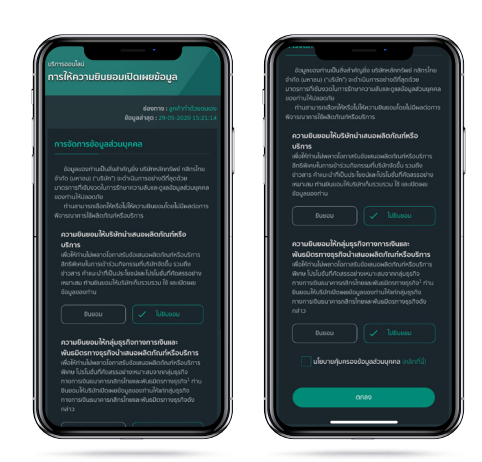

**K**Securities **S** 

(5) ท่านจะได้รับอีเมลแจ้ง การแสดงให้ความยินยอมเปิดเผยข้อมูล

| Georges to adjust ensuring our |                                                                                                    |                                            | 121-00.07 minutes op |
|--------------------------------|----------------------------------------------------------------------------------------------------|--------------------------------------------|----------------------|
| to see -                       |                                                                                                    |                                            |                      |
|                                | den syn                                                                                                    |                                            |                      |
|                                | (second ("data") V is tool 2) whereas 2005 this advantation of the advantation of a second second se | wedges weby evedes                         |                      |
|                                | double have reasonable and                                                                                                    | er ut hele er auf der nach meinen<br>wirde |                      |
|                                | ernedensamlehetdere samsselselsenderdasstern<br>die beiten bisaar kannet besamlesselsenderdenderer die der andere ender ein die erned<br>optigestelse sondammen wassemlichdestelsendasster beite der felerationen andere<br>fesande betreferten einer auf kannte besamlessenderen.                                                                                                    | Safesas                                    |                      |
|                                | ersadassanhörgisphere er missaschlastions septist instaadafaalirfa<br>sterr<br>dichten haard ansteria anadasterhörd och erken tarbehäumer oner<br>mersoger her ser erskere erselte haarde härer eftigt                                                                                                    | Silver                                     |                      |
|                                | an Septeman in Masterian phare on subsets or tradier's manufacture of phares of the second second se | aler of Multiples                          |                      |
|                                | South Andrew States and a state of the source of the sourc | endernedelse die                           |                      |
|                                | tautoor while                                                                                                    |                                            |                      |
|                                | data and a contract beautiful and a contract of the second data and the second data and the second data an |                                            |                      |
|                                | นมีการโรงนี้กล้างไรน                                                                                                    |                                            |                      |
|                                |                                                                                                    |                                            |                      |
|                                | •                                                                                                    |                                            |                      |
|                                |                                                                                                    |                                            |                      |
|                                |                                                                                                    |                                            |                      |